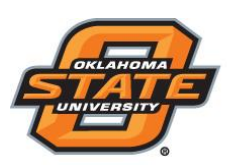

## Institute for Teaching & Learning Excellence

## Setting up Clicker Device

## To register your device, please follow the directions below.

- 1) Go to <u>https://my.okstate.edu</u>
- 2) Choose 'Online Classroom'
- 3) Select the course
- 4) Click on the registration link set up by the faculty in the "News" Section

| News ⊨ マ                    | ~ |
|-----------------------------|---|
| Clicker Registration *      | × |
| Posted Aug 2, 2016 11:40 AM |   |
| Clicker Registration        |   |

- 5) Click on the link : "Clicker Registration"
- 6) Enter your device ID and click on "Register Device".

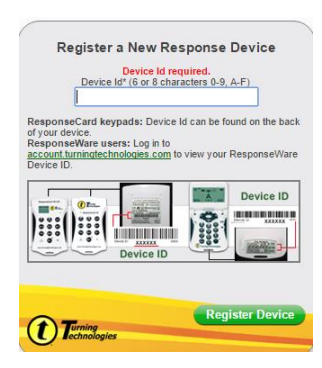

Teaching and Learning Support Student Engagement Student Success (405) 744-1000